# 1 System Login

Note: close the windows fire wall when you using the VTMS

Open Internet Explorer, in address field, input server IP address such as <u>http://serverlp:8787/admin</u>, and meanwhile replace server IP with IP of VTMS. For example <u>http://10.18.116.118:8787/admin</u>

Please download operator client, and install it in PC.

Input username and password, press Enter. System default admin and password is admin/123. See Figure 1

| Vision Telephone Manage System<br>system Config and Management<br>Download config toot<br>Download operator client<br>Download drive | VTMS system admin<br>Username admin<br>Password •••<br>Remember the password<br>Login Cancel |
|----------------------------------------------------------------------------------------------------|----------------------------------------------------------------------------------------------|
|                                                                                                    |                                                                                              |

Figure 1

## 2 System Config

Before using VTMS, you must config:

- Organization Config
- Device Management
- Channel Management

#### 2.1 Organization Structure

Community structure has the following layers: community, building, unit and room. In VTMS, one server can only have one root directory via basic management---organizational page to add community structure. There are two ways to do it:

- Batch add
- > Add

For example ,there is 2 buildings in 1 community, and each building has 2 Unit, so the

organizational be set as blew, See Figure 2

| Vision Telephon                                                                                                    | e Manage System System Config and Management                         |
|----------------------------------------------------------------------------------------------------|----------------------------------------------------------------------|
| Home Fundamental Ma                                                                                                    | nagement Operation Setup System Setup System Network Management Log  |
| Organization Structure D                                                                                                    | evice Management Channel Management Owner Management User Management |
| <b>T</b>                                                                                                    | Bulk add     + Add     Modify     Delete                             |
| Community 1 Community 1 Commu | Detail                                                               |
| Tunit 1                                                                                                    | Area code: Community 01                                              |
| D Offic 2                                                                                                    | Name: Community 1                                                    |
|                                                                                                    | Address: Community 1                                                 |
|                                                                                                    | Note:                                                                |
|                                                                                                    |                                                                      |
|                                                                                                    |                                                                      |

Figure 2

#### 2.2 Device Management

VTMS configures and manages device via device management entry. You also can add the device as batch or individually. Main devices include:

- > Video talk device: fence station, VTO, analog VTH, digital VTH, VTS.
- ➢ Encoding device: DVR, IPC.
- > Decoding device: decoder.
- > Access control device: VTO, network to serial, access control extension module.

Take video talk device as example :

2.2.1 add VTO

Click Add>VT device

|                                                    | ono N    | longa    | o Sustem Contra ou         | 6                |                                  |             |                           |         | Trial V | ersion |
|----------------------------------------------------|----------|----------|----------------------------|------------------|----------------------------------|-------------|---------------------------|---------|---------|--------|
| vision relepro                                     | onew     | lanag    | e System Con               | fig and Manage   | ment                             |             |                           |         | 🤌 Lo    | gout   |
| Home Fundamental                                   | Managen  | ient     | Operation Setup System S   | Setup System ]   | Network Management Log           |             |                           |         |         |        |
| Organization Structure                             | Device ! | Manageme | ent Channel Management (   | Owner Management | User Management                  |             |                           |         |         |        |
| <b>T</b>                                           | Dev      | vice Nam | e:                         | Devic            | e Type: All                      | • Q         | Search                    |         |         | -      |
| Community 1                                        |          | Add VT   | TO as batch                | is batch         |                                  |             | <b>∔</b> Add <del>▼</del> | × D     | elete   | Е      |
| <ul> <li>Building 1</li> <li>Building 2</li> </ul> |          | No       | Device Name                | Device Type      | Addr                             | ID          | VT Devic                  | е       |         |        |
|                                                    |          | 1        | IDC1 Community 1           |                  | Community 1                      |             | Encoding                  | ) Devic | е       |        |
|                                                    |          | '        | IPC1,Community 1           | IFC              | Community I                      | 0.0.0.0     | Decoding                  | g Devid | е       |        |
|                                                    |          | 2        | WOS 1,Community            | VTO              | Community 1                      | 0.0.0.0     | Access C                  | control | Device  | 3      |
|                                                    |          | 3        | WOS 2,Community            | VTO              | Community 1                      | 0.0.0.0     |                           |         |         |        |
|                                                    |          | 4        | ACC(Transparent Serial)1,U | ACC(Transpa      | Unit 1,Building 1,Community 1    | 10.36.24.12 | Offline                   | ۹ 🌶     | ×       |        |
|                                                    |          | 5        | 101,Unit 1,Building 1      | VTH              | Unit 1, Building 1, Community 10 | 10.15.5.239 | Offline                   | ٩       | ×       |        |
|                                                    |          | 6        | 201,Unit 1,Building 1      | VTH              | Unit 1, Building 1, Community 10 | 0.0.0.0     | Offline                   | ۹ /     | ×       |        |
|                                                    |          | 7        | VTO 1,Unit 1,Building 1    | VTO              | Unit 1,Building 1,Community 1    | 10.15.5.241 | Offline                   | ۹ /     | ×       |        |
| -                                                  |          | 8        | 101,Unit 2,Building 1      | VTH              | Unit 2, Building 1, Community 10 | 0.0.0.0     | Offline                   | ۹ /     | ×       | -      |

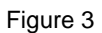

Step 1 Choose Device Type into VTO,

Step 2 Choose the organizational, such as building 1/unit 1.

Step 3 Then you'd set the port No. same as VTO's short No., such as 6901. If you need add multiple outdoor stations ,the short No. need be different (6901,6902,....,6999)

| Vision Telephone Mana                     | ge System System Cor    | nfig and Management                   | _               |                         |
|-------------------------------------------|-------------------------|---------------------------------------|-----------------|-------------------------|
| Home Fundamental Management               | Operation Setup System  | Setup System Network Management Log   |                 |                         |
| Organization Structure Device Manager     | nent Channel Management | Owner Management User Management      |                 |                         |
| Ŧ                                         | Add VT as single        |                                       |                 |                         |
| Community 1     Building 1                | Base informatio         | 'n                                    | Detailed inform | nation                  |
| © Unit 1<br>☐ Unit 2<br>⊕ 및 Building 2 -2 | Device no.:             | 330103011011690252                    | prue pictures:  | 0                       |
|                                           | Device Type:*           | ∨то 💌 −1                              |                 |                         |
|                                           | Device Name:*           | VTO2,Unit 1,Building 1                |                 | •••                     |
|                                           | Device address:*        | Unit 1,Building 1,Community 1 6902 -3 | VTO type:       | VTO in unit             |
|                                           | Manufacturer type:      | Dahua 💌                               | Desc:           |                         |
|                                           | IP:                     | 0.0.0.0                               |                 |                         |
|                                           | Port:                   |                                       |                 | I Enable access control |
|                                           |                         | Save Cancel                           |                 |                         |
|                                           |                         |                                       |                 |                         |

Figure 4

2.2.2 add VTH

The way to add VTH is similar as add VTO, pay attention to the step 3 as above , when you add VTh, step 3 need be input VTH's Room No. such as 101

| Vision Telephone Ma               | nage System System Config      | g and Management                      |                      |
|-----------------------------------|--------------------------------|---------------------------------------|----------------------|
| Home Fundamental Managemen        | t Operation Setup System Setu  | ap System Network Management Log      |                      |
| Organization Structure Device Man | agement Channel Management Own | er Management User Management         |                      |
| Y                                 | Add VT as single               |                                       |                      |
| Community 1                       | Base information               |                                       | Detailed information |
| ■ Unit 2 -2                       | Device no.: 3                  | 30103011011010151                     | prue pictures:       |
|                                   | Device Type:*                  | /тн 💽 — 1                             |                      |
|                                   | Device Name:* 1                | 01,Unit 1,Building 1                  |                      |
|                                   | Device address:* U             | Init 1,Building 1,Community 1 0101 -3 | 4 VTH type: Digital  |
|                                   | Manufacturer type:             | Dahua                                 | Desc:                |
|                                   | IP: 0                          | .0.0.0                                |                      |
|                                   | Port:                          |                                       |                      |
|                                   |                                | Save Cancel                           |                      |

Figure 5

### 2.2.3 Config in VTO's web interface

Please check the VTO No. it need be same with the short No. (step 3) as figure 4 And choose Register to the MGT Centre, input your PC's IP, such as 10.18.116.118

| 🔻 System Config                                                                                                    | LAN Config                                            |                                                                                  |  |
|----------------------------------------------------------------------------------------------------|-------------------------------------------------------|----------------------------------------------------------------------------------|--|
| <ul> <li>Local Config</li> <li>LAN Config</li> <li>Indoor Station Manager</li> <li>Allocator Manager</li> <li>Network Config</li> </ul> | Group Call Area No. Section No. Building No.          | 330103           01           01                                                 |  |
| <ul> <li>Video Set</li> <li>Change Password</li> <li>User Menogo</li> </ul>                                                             | Building Unit No.:<br>VTO No.                         | 1<br>6901                                                                        |  |
| <ul> <li>&gt; IPC Information</li> <li>&gt; Publish Information</li> </ul>                                                              | MGT Port No.                                          | 10 · 18 · 116 · 118<br>12801                                                     |  |
| <ul> <li>Info Search</li> <li>Status Statistics</li> <li>Logout</li> </ul>                                                              | From VTO IP Address<br>Warning:The device needs reboo | VTO IP Setup       ot after modifing the config above.       Default     Refresh |  |
|                                                                                                    |                                                       |                                                                                  |  |

Figure 5

Please make sure VTO and VTH are working well, and refresh the page of Device Management, they will be show online.

| Vision Telephone Ma                | nage    | Svst     | em System Config and Management                    |             |                                 |             |                    | Trial V   |
|------------------------------------|---------|----------|----------------------------------------------------|-------------|---------------------------------|-------------|--------------------|-----------|
|                                    |         |          | ejeren eenig and management.                       |             |                                 |             |                    | 🖉 La      |
| Home Fundamental Management        |         | Operatio | a Setup System Setup System Network Management Log |             |                                 |             |                    |           |
| Organization Structure Device Mana | agement | Cha      | nel Management Owner Management User Management    |             |                                 |             |                    |           |
| Ŧ                                  | De      | vice Na  | me: Device Type: All                               | 💂 🔍 Se      | arch                            |             |                    |           |
| Community 1                        |         | Add      | (TO as batch Add VTH as batch                      |             |                                 |             | + Add <del>-</del> | × Delete  |
| 🖲 👖 Building 2                     |         | I No     | Device Name                                        | Device Type | Addr.                           | IP          | status             | Operation |
|                                    | E       | 1        | 101,Unit 1,Building 1                              | VTH         | Unit 1, Building 1, Community 1 | 10.15.5.238 | Online             | Q ∕ ¥     |
|                                    | E       | 2        | VT01,Unit 1,Building 1                             | νтο         | Unit 1, Building 1, Community 1 | 10.15.5.241 | Online             | Q ∕ ×     |
|                                    |         |          |                                                    |             |                                 |             |                    |           |
|                                    |         |          |                                                    |             |                                 |             |                    |           |
|                                    |         |          |                                                    |             |                                 |             |                    |           |
|                                    |         |          |                                                    |             |                                 |             |                    |           |
|                                    |         |          |                                                    |             |                                 |             |                    |           |
|                                    |         |          |                                                    |             |                                 |             |                    |           |
|                                    |         |          |                                                    |             |                                 |             |                    |           |
|                                    |         |          |                                                    |             |                                 |             |                    |           |

Figure 6

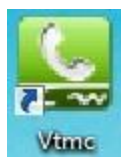

### 3 open VTMC client

please input the name\pwd as admin\123

| name | admin                   |
|------|-------------------------|
| pwd  | 123                     |
| ip   | 10.18.116.118 port 8787 |
| auto | i login 🛛 📝 save pwd    |

Figure 7

Then you can test the function as blew image, such as Live Monitor, Call VTH, send message and receive alarm info from VTH.

Check Local Config>System Config> Pop up real time alarm box into YES

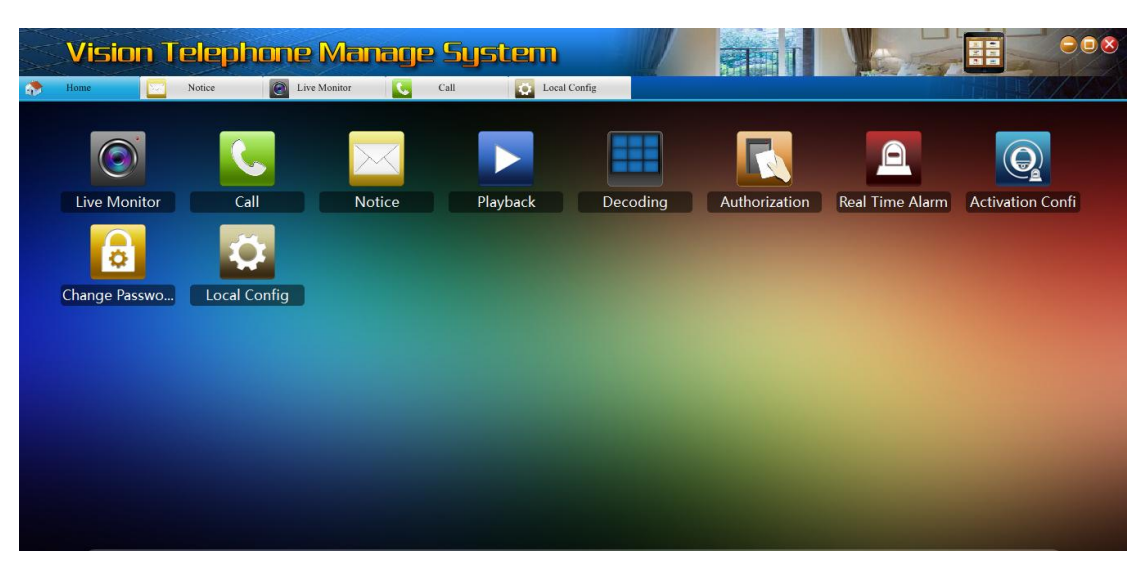

Figure 8